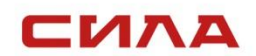

02.05.2023 г. Версия 1.1.1

ИНСТРУКЦИЯ

СЕРВЕР СИЛА СР2-5422 Переход с прошивки OpenBMC на прошивку Система управления семейством серверов СИЛА «Сила КУБ»

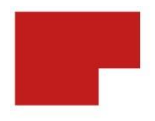

#### ИНСТРУКЦИЯ

Для перехода с прошивки OpenBMC на прошивку Система управления семейством серверов СИЛА «Сила КУБ» (далее Сила КУБ) выполните следующие действия:

## ПРЕДУПРЕЖДЕНИЕ

До начала прошивки ВМС должна быть выполнена новая прошивка BIOS.

1. Выполните настройку в BIOS:

#### RTC S4 Wakeup = Disabled установить

|                                                                                                    |                 | InsydeH20 Setup Utility | Rev. 5.0                                 |
|----------------------------------------------------------------------------------------------------|-----------------|-------------------------|------------------------------------------|
| Main Advanced Security Po                                                                                                    | wer Boot Exit   |                         |                                          |
| Hain Advanced Security Po<br>Plattorn Information<br>Peripheral Configuration<br>PVIdeo Configuration<br>PACP1 Table/Features Control<br>PSystem Event Log<br>PSID AST2400<br>PSOCKET Configuration<br>PHE Configuration<br>PHE Configuration<br>PACP1 Configuration<br>PACP1 Configuration | ver Boot Exit   |                         | Configures ACP1 Tables/Features setting. |
| F1 Help                                                                                                    | 1/1 Select Item | F5/F6 Change Values     | F9 Setup Defaults                        |
| ESC EXIT                                                                                                    | ere serect item | unter Select 🕨 Subhenu  | FIU Save and Exit                        |

Рисунок 1.

## СЕРВЕР СИЛА СР2-5422

| Advanced                                                                                                    |                                                                                                    | InsydeH20 Setup Utility                       | Rev. 5.0                                                      |
|----------------------------------------------------------------------------------------------------|----------------------------------------------------------------------------------------------------|-----------------------------------------------|---------------------------------------------------------------|
| ACPI Table/Features Control<br>FACP - RTC S4 Makeup<br>APIC - 10 APIC Hode<br>ACPI Hemory Debug<br>ACPI Hemory Debug Address<br>Low Power S0 Idle Capable<br>SPCR Table Support<br>HPET Table Support | <ul> <li>O i sab ter</li> <li><enab li="" teri<=""> <li><enab li="" teri<=""> <li>Ox 73480</li> <li><o i="" li="" sab="" ter<=""> <li>O i sab ter</li> <li><enab li="" teri<=""> </enab></li></o></li></enab></li></enab></li></ul> | ₽<br>3<br>18<br>₽<br>₽<br>>                   | Value only for ACPI. Enable/Disable for<br>S4 Wakeup from RTC |
| Fl Help<br>Esc Exit                                                                                                    | 1/1 Select Item<br>+/→ Select Item                                                                                                    | F5/F6 Change Values<br>Enter Select ► SubHenu | F9 Setup Defaults<br>F10 Save and Exit                        |

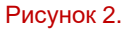

- 2. Запросите в <u>Службе Поддержки</u> актуальную версию исполняемого файла для обновления системы Сила КУБ..
- 3. Выполните копирование полученного файла:

flash-sila-bmc-YYYYYYYYYYYYYYY (где YYYYYYYYYYYYY – уникальный код версии скрипта)

в каталог **/home/root** на OpenBMC, для этого выполните команду:

scp -oHostKeyAlgorithms=+ssh-rsa flash-sila-bmc <u>root@</u> <u>XX.X.XXX</u>:/home/root (где XX.X.XXX - адрес прошиваемого сервера)

- 4. Авторизуйтесь по SSH на OpenBMC.
- 5. Перейдите в каталог /home/root
- 6. Выполните запуск скрипта-прошивальщика

ИНСТРУКЦИЯ

#### flash-sila-bmc-YYYYYYYYYYYYYY

Пример команды запуска скрипта, (где XX.X.X.XXX - адрес прошиваемого сервера):

ssh root@XX.X.X.XXX

cd /home/root

./flash-sila-bmc

7. Дождитесь завершения обновления с последующей перезагрузкой системы ВМС

## предупреждение

Все пользовательские настройки, IP адрес, и МАС адрес будут изменены и IP адрес будет получен с сервера DHCP, иначе используйте ipmitool. Зайдите в настройки сети и измените MAC адрес.

# КОНТАКТНАЯ ИНФОРМАЦИЯ

#### Техническая поддержка

+7 (495) 662-10-52 для звонков из Москвы +7 (800) 600-96-22 для звонков из регионов service@sila.ru

Если Вам требуется квалифицированная помощь, позвоните на телефон «горячей линии поддержки», напишите письмо или воспользуйтесь другими способами обращения в техническую поддержку:

■ система учета заявок Service Desk: <u>https://sila.intraservice.ru/</u>

- форма регистрации заявки на сайте: <u>http://sila.ru/support</u>
- мобильное приложение IntraService: <u>iOS</u> и <u>Android</u>

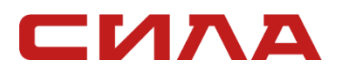

#### КОНТАКТЫ

127434, г. Москва, ул. Складочная, д. 3, стр. 1 +7 (495) 933-37-01 <u>info@sila.ru</u> <u>www.sila.ru</u>